## **HIGHER TECHNICAL INSTITUTE**

COMPUTER STUDIES COURSE DIPLOMA PROJECT

(USER MANUAL)

AN HTI SITE GEOGRAPHICAL

By

CHRISTOFI STELIOS (CS/158) JUNE 1998

## HIGHER TECHNICAL INSTITUTE

大学,这些社会的关系,但是这个人的方式,这个人

The States and Andrew Arthough the

## **COMPUTER STUDIES COURSE**

### DIPLOMA PROJECT

# AN HTI SITE GEOGRAPHICAL INFORMATION SYSTEM

### **USER MANUAL**

## CS/158

By

#### **CHRISTOFI STELIOS**

**JUNE 1996** 

MIGHER | PROJECT NO Tropic Okla 2628 HUTE

# AN HTI SITE GEOGRAPHICAL INFORMATION SYSTEM

Project Report submitted by Christofi Stelios

This project is submitted to the HIGHER TECHNICAL INSTITUTE NICOSIA, CYPRUS in partial fulfillment of the award of the DIPLOMA in COMPUTER STUDIES

Project Number : CS/158

Project Supervisor : Mrs. Pagona Katsouri BSc in Computer Science, MCCS Lecturer, Computer Studies Department, Higher Technical Institute

External Assessor : Mrs. Penelope Chirou

BSc in Computer Science and mathematics Member of the Cyprus Science and Technical Chamber.

### JUNE 1996

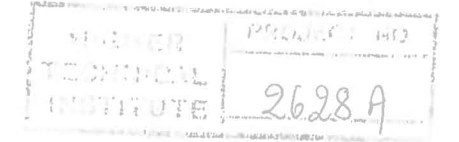

# CONTENTS

| 1 | INTRODUCING THE SYSTEM1                 |
|---|-----------------------------------------|
|   | 1.1 The System1                         |
|   | 1.2 How to use this Manual1             |
|   | 1.3 How to use this System2             |
|   |                                         |
| 2 | GETTING READY                           |
|   | 2.1 What You Need                       |
|   | 2.2 Installation of the System          |
|   | 2.3 The Basic Elements of Windows4      |
|   | 2.4 Loading The System4                 |
|   | 2.4.1 Loading The System Automatically4 |
|   | 2.4.2 Loading The System Manually4      |
|   |                                         |
| 3 | QUICK START TUTORIAL                    |
|   | 3.1 Overview of The System5             |
|   | 3.2 Making Your First Operation5        |
|   | 3.3 Main Menu6                          |
|   | 3.4 Quick Look7                         |
|   | 3.4.1 Blueprints of HTI7                |
|   | 3.4.2 A Map of Nicosia7                 |
|   | 3.4.3 Explore HTI7                      |
|   | 3.4.4 Information Database7             |
|   | 3.4.5 On-Line Help8                     |
|   | 3.4.6 Exit The Program8                 |
|   |                                         |

3

.

| 4 SYSTEM FUNCTIONS                   |
|--------------------------------------|
| 4.1 Blueprints of HTI9               |
| 4.2 A Map of Nicosia9                |
| 4.3 Explore HTI10                    |
| 4.3.1 Video Clips10                  |
| 4.3.2 Sound Clips10                  |
| 4.4 Information Database11           |
| 4.4.1 Confidential Information12     |
| 4.4.1.1 Courses13                    |
| 4.4.1.1.1 Navigation Buttons14       |
| 4.4.1.1.2 Search Screen15            |
| 4.4.1.2 Employees Information16      |
| 4.4.1.3 Research Projects17          |
|                                      |
| 4.4.2 Non Confidential Information18 |
| 4.4.2.1 Associates19                 |
| 4.4.2.2 Facilities20                 |
| 4.4.2.3 Belongings21                 |
| 4.4.2.4 Offices22                    |
| 4.4.2.5 Societies23                  |
| 4.4.2.6 Office Belongings24          |
| 4.4.2.7 Telephone Directory25        |
| 4.4.2.8 User Information26           |
| 4.4.2.9 Department Information27     |
|                                      |
| 4.4.3 Curriculums of HTI28           |
| 4.4.3.1 Computer Curriculum29        |
| 4.4.3.2 Electrical Curriculum        |
| 4.4.3.3 Mechanical Curriculum31      |
| 4.4.3.4 Marine Curriculum32          |
| 4.4.3.5 Civil Curriculum33           |

|       | b                                      |
|-------|----------------------------------------|
|       | 4.4.4 Regulations of HTI               |
|       | 4.4.5 Help                             |
|       | 4.4.6 Utilities                        |
|       | 4.4.6.1 Backup And Restore Utility     |
|       | 4.4.6.2 Copy to ASCII                  |
|       |                                        |
|       | 4.4.7 Reports                          |
|       | 4.4.7.1.1 Curriculum Report            |
|       | 4.4.7.1.2 Employees Report40           |
|       | 4.4.7.1.3 Research Projects Report41   |
|       | 4.4.7.1.4 Courses Report42             |
|       | 4.4.7.1.5 Societies Report43           |
|       | 4.4.7.1.6 Facilities Report43          |
|       | 4.4.7.1.7 Belongings Report43          |
|       | 4.4.7.1.8 Associates Report44          |
|       | 4.4.7.1.9 Users Report44               |
|       | 4.4.7.2.0 Office Belongings Report44   |
|       | 4.4.7.2.1 Telephone Directory Report45 |
|       | 4.4.7.2.2 Departments Report45         |
|       | 4.4.7.2.3 Offices Report45             |
|       | 4.4.7.2.4 Regulations Report46         |
|       | 4.4.7.3 Print Records Screen47         |
|       | 4.4.7.3.1 Preview Report47             |
|       | 4.4.7.3.2 Print Report47               |
|       | -                                      |
|       | 4.4.8 Return to Main Menu48            |
|       |                                        |
| 4.5 ⊦ | lelp48                                 |
| 4.6 E | xit Program48                          |
|       |                                        |
| 5 IM  | PORTANT POINTS TO HAVE IN MIND         |

#### **1 INTRODUCING THE SYSTEM**

#### **1.1 THE SYSTEM**

This system is developed to be used as a management application tool for the Higher Technical Institute. This system keeps information about HTI and prepares different reports. All this information can be updated by the supervisor or users. This system can help the personnel of HTI to have a number of reports about HTI. Furthermore an exploration part is available for demonstration purposes.

#### **1.2 HOW TO USE THIS MANUAL**

This manual is very easy to use since there is no difficulty in finding what you are looking for. Just follow the steps of each section and then your problems will be solved. If users are not familiar with the system, I recommend to spend more time study it before they attend to run the system.